## 함백봉사단 농촌 일손 돕기 봉사활동 신청 매뉴얼 (학생용)

- 1. http://smart.asc.ac.kr 로 접속 후 SMART-TSM 설치
- 2. SMART-TSM 화면에 접속 후 ID(학번)과 비밀번호를 입력 후 로그인(최초 비밀번호를 변경하지 않았을 경우 주민등록번호 뒤 7자리)

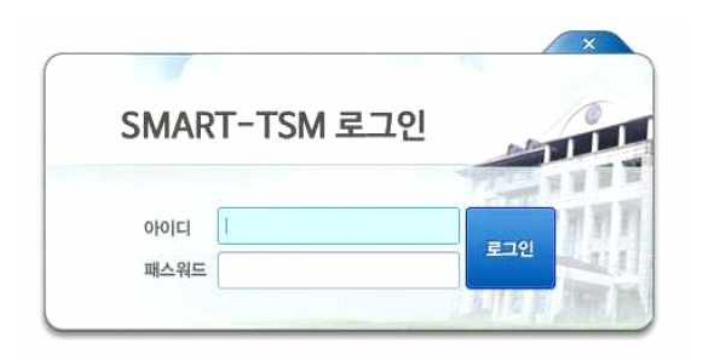

- 3. 좌측 상단 메뉴에서
  - ① 인트라넷(학생서비스) → ② 비정규교과(프로그램 신청) 클릭

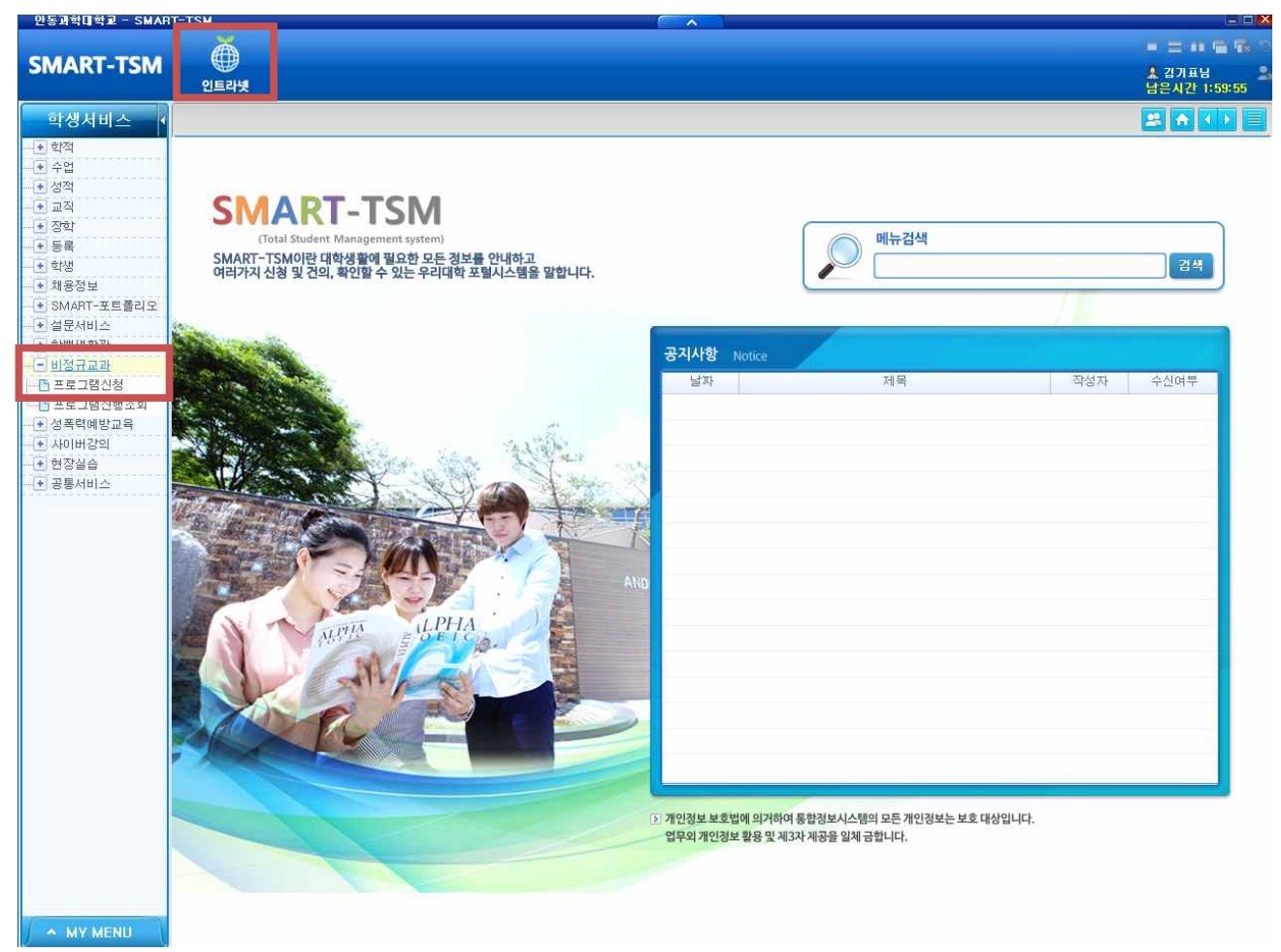

## 4. 신청 가능한 프로그램 목록이 나타나며

① 프로그램명에서 "가을철 농촌일손돕기 봉사활동" 확인 → ② 차수와 운영 기간을 확인 → ③ 신청
※ 사회봉사활동점수, 기숙사벌점감면 선택은 봉사 당일 출석체크 담당자에게 직접 신청

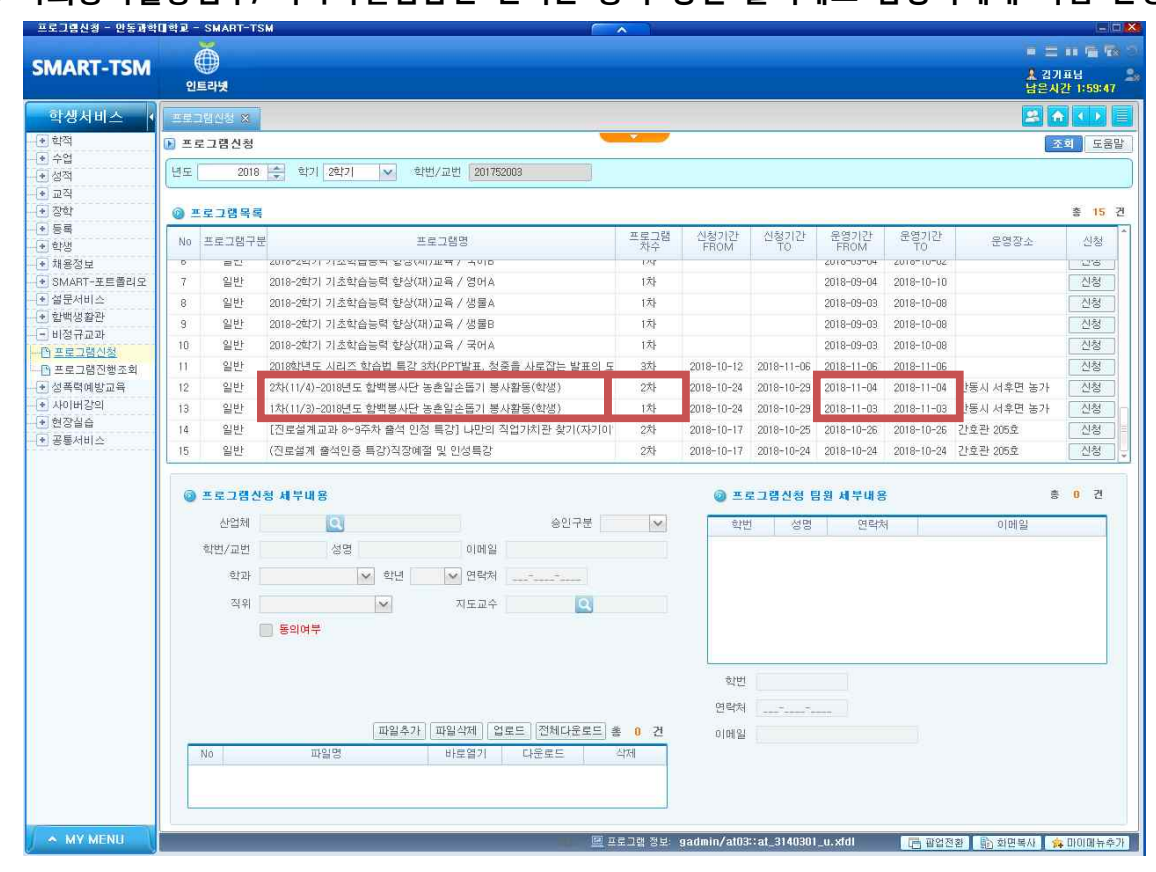

## 5. 신청 후 프로그램 신청 세부내용에서

① 동의여부에 체크 후 → ② 저장 버튼 클릭 → ③ 신청 완료

|              | 인트                                   | 刀<br>라빗                                      |                                             |            |              |                 |               |                 | ▲ 김기<br>남은시 | 표님<br>간 1:5 |
|--------------|--------------------------------------|----------------------------------------------|---------------------------------------------|------------|--------------|-----------------|---------------|-----------------|-------------|-------------|
| 비스 📢         | EEDEMS X                             |                                              |                                             |            |              |                 |               |                 |             |             |
| 적<br>업<br>적  | 🗈 프로                                 | 그럠신청                                         | •                                           | 1          | হেই          |                 |               |                 |             |             |
|              | 년도 2018 🜩 학기 2학기 💌 학반/교반 201752003   |                                              |                                             |            |              |                 |               |                 |             |             |
|              | ···································· |                                              |                                             |            |              |                 |               |                 |             |             |
|              | No                                   | 프로그램구등                                       | 프로그램명                                       | 프로그램<br>차수 | 신청기간<br>FROM | 신청기간<br>TO      | 운영기간<br>FROM  | 운영기간<br>TO      | 운영장소        | Å           |
| ž            | 0                                    | at                                           | 201072억기 기소억급공작 양공(세/포력 / 국어머               | 154        |              |                 | 2010/00/09    | 2010-10-02      |             | - 22        |
| -포트폴리오       | 7                                    | 일반                                           | 2018-2학기 기초학습능력 향상(재)교육 / 영어A               | 1차         |              |                 | 2018-09-04    | 2018-10-10      |             | 신           |
| [스<br>FPL    | 8                                    | 일반                                           | 2018-2학기 기초학습능력 향상(재)교육 / 생물A               | 1차         |              |                 | 2018-09-03    | 2018-10-08      |             |             |
| 12)-<br>12)- | 9                                    | 일반                                           | 2018-2학기 기초학습능력 향상(재)교육 / 생물B               | 1차         |              |                 | 2018-09-03    | 2018-10-08      |             | <u>_</u>    |
| 신청           | 10                                   | 일반                                           | 2018-2학기 기초학습능력 향상(재)교육 / 국어A               | 1차         |              |                 | 2018-09-03    | 2018-10-08      |             | 2           |
| 출진행조회        | 11                                   | 일반                                           | 2018학년도 시리즈 학습법 특강 3차(PPT발표, 청중을 사로잡는 발표의 도 | 3차         | 2018-10-12   | 2018-11-06      | 2018-11-06    | 2018-11-06      |             | .2          |
| 방교육          | 12                                   | 일반                                           | 2차(11/4)-2018년도 합백봉사단 농촌일손돕기 봉사활동(학생)       | 2차         | 2018-10-24   | 2018-10-29      | 2018-11-04    | 2018-11-04      | 안동시 서후면 농가  | 2           |
| [의           | 13                                   | 일반                                           | 1차(11/3)-2018년도 합백봉사단 농촌일손돕기 봉사활동(학생)       | 1차         | 2018-10-24   | 2018-10-29      | 2018-11-03    | 2018-11-03      | 안동시 서후면 농가  | . Č         |
| 1.0          | 14                                   | 일반                                           | [진로설계교과 8~9주차 출석 인정 특강] 나만의 직업가치관 찾기(자기이    | 2차         | 2018-10-17   | 2018-10-25      | 2018-10-26    | 2018-10-26      | 간호관 205호    | 2           |
| Treeser .    | 15                                   | 일반                                           | (진로설계 출석민증 특강)직장예절 및 민성특강                   | 2차         | 2018-10-17   | 2018-10-24      | 2018-10-24    | 2018-10-24      | 간호관 205호    | 2           |
|              |                                      |                                              |                                             | _          |              |                 |               |                 |             |             |
|              | •                                    | <b>프 로 그 댐 신</b><br>산업체<br>학반/교번<br>학과<br>직위 | 청 세부대용                                      | <u>지장</u>  |              | 로그램신청 및<br>1 성명 | 림원 세부배용<br>연락 | <b>3</b><br>वि. | 이메일         | 0           |